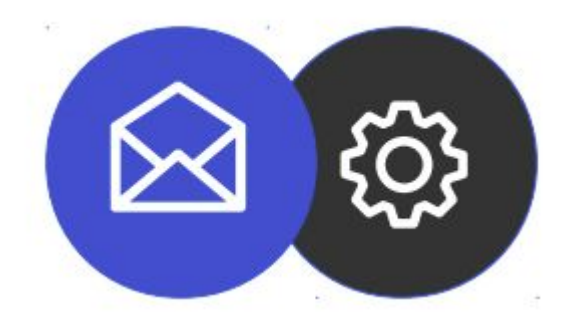

## Guide de configuration d'un compte mail sur iOS

Tutoriel

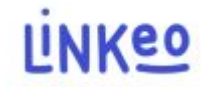

#### Guide de configuration d'un compte mail sur iOS

Ce guide vous permettra de paramétrer vos comptes e-mails sur votre iPhone ou iPad. Il suffit de suivre les étapes pas à pas.

Notre Service Client se tient à votre disposition au 09 72 67 01 67 ou par courriel à service@linkeo.com si vous rencontrez des difficultés sur le paramétrage.

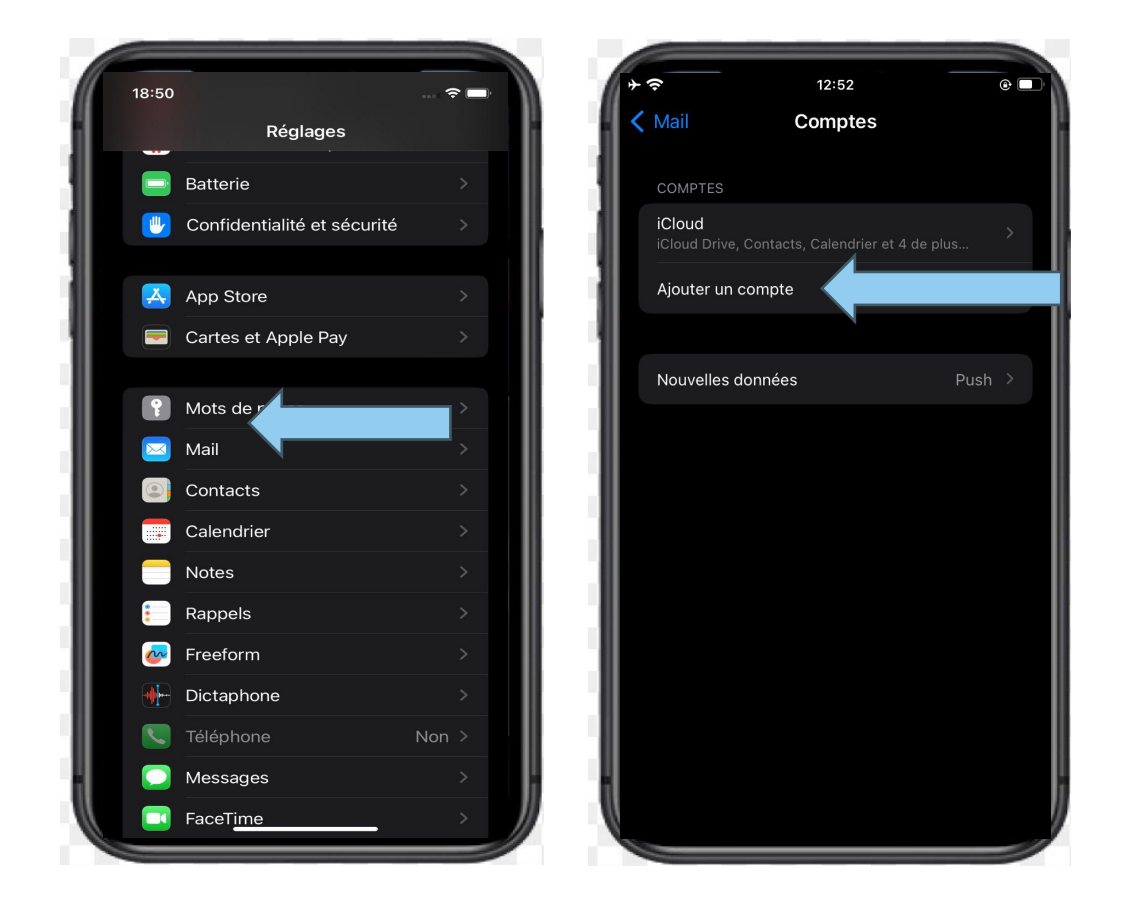

- Ajouter un compte e-mail
- Aller dans les Réglages
- sélectionner Mail
- puis sélectionner Compte
- ensuite sélectionner 'Ajouter un compte'

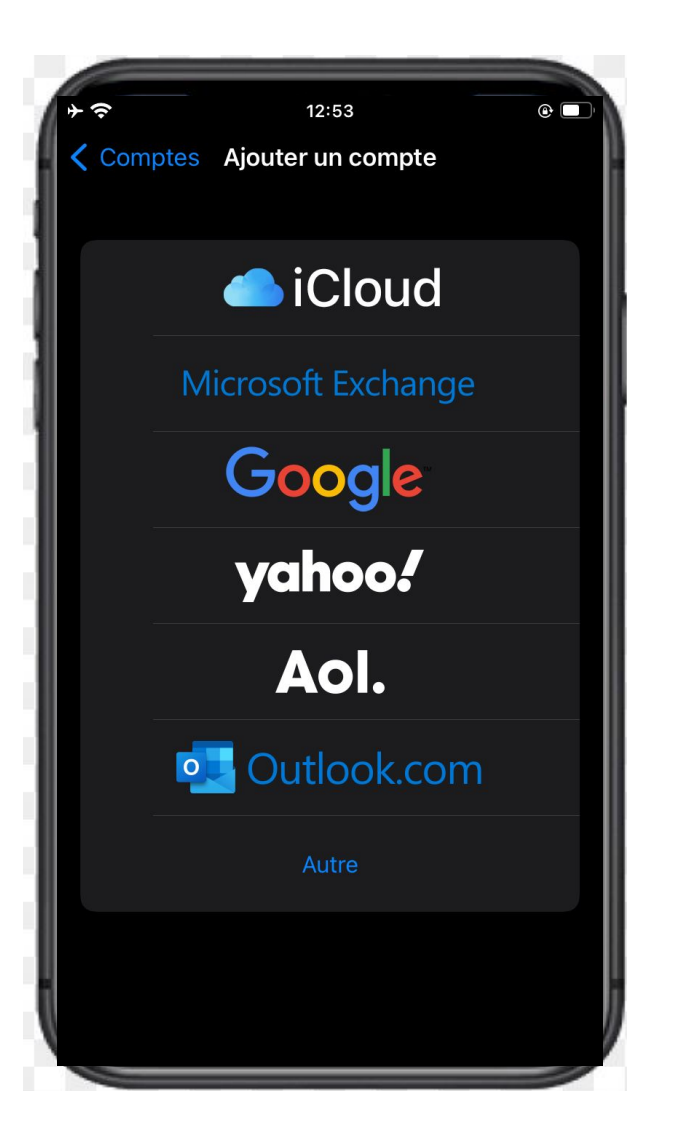

Sélectionner le type de compte

• Taper sur « Microsoft Exchange »

| ·           | 13:41                                                  | @             |
|-------------|--------------------------------------------------------|---------------|
| Annuler     | Exchange                                               | Suivant       |
| E-mail      | lisa@ets-morlains.com                                  |               |
| Description | Lisa Ets-Morlains                                      |               |
|             | ntifiant Exchange de cet app<br>12S07374941F9MTPKB048L | pareil<br>9JS |

#### **Renseigner vos informations**

- Entrez votre adresse mail : celle que Linkeo vous a fournie
- Entrez la description : Cela dépendra de vous.
- Taper sur suivant pour la vérification des informations renseignées

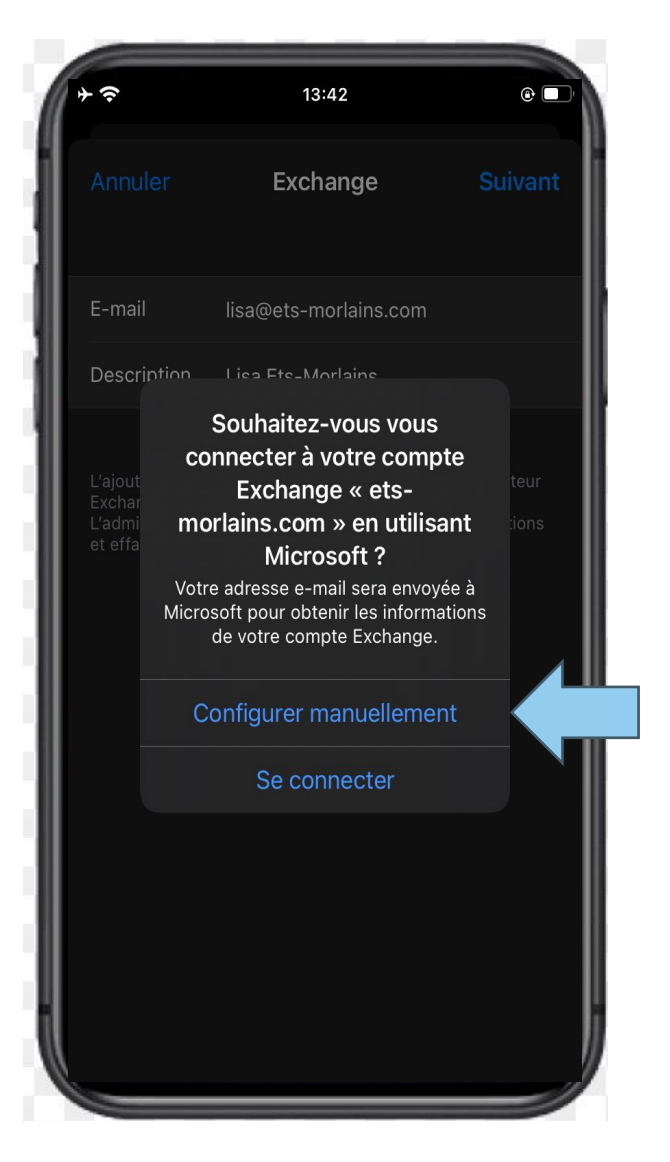

4<sup>e</sup> étape : Configuration manuelle

Au cas où votre appareil n'arrive pas à valider automatiquement les informations renseignées, un message d'erreur vous invitera à configurer manuellement

• Un pop-up s'affichera : Vous devez sélectionner

- « Configurer manuellement »
- Entrez votre adresse mail, celle fournie par Linkeo
- Entrez votre mot de passe

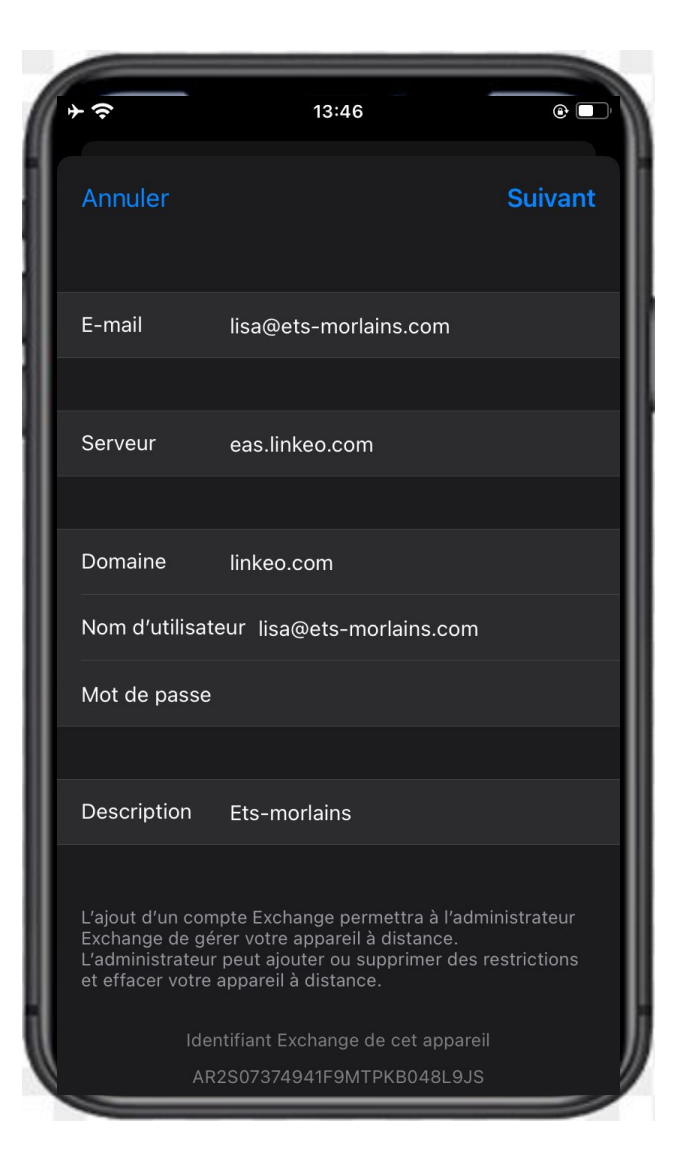

5<sup>e</sup> étape Configuration manuelle

- Entrez votre adresse mail
- Entrez le serveur : eas.linkeo.com
- Entrez le domaine : linkeo.com
- Nom d'utilisateur : votre adresse mail
- Enfin, entrez votre mot de passe

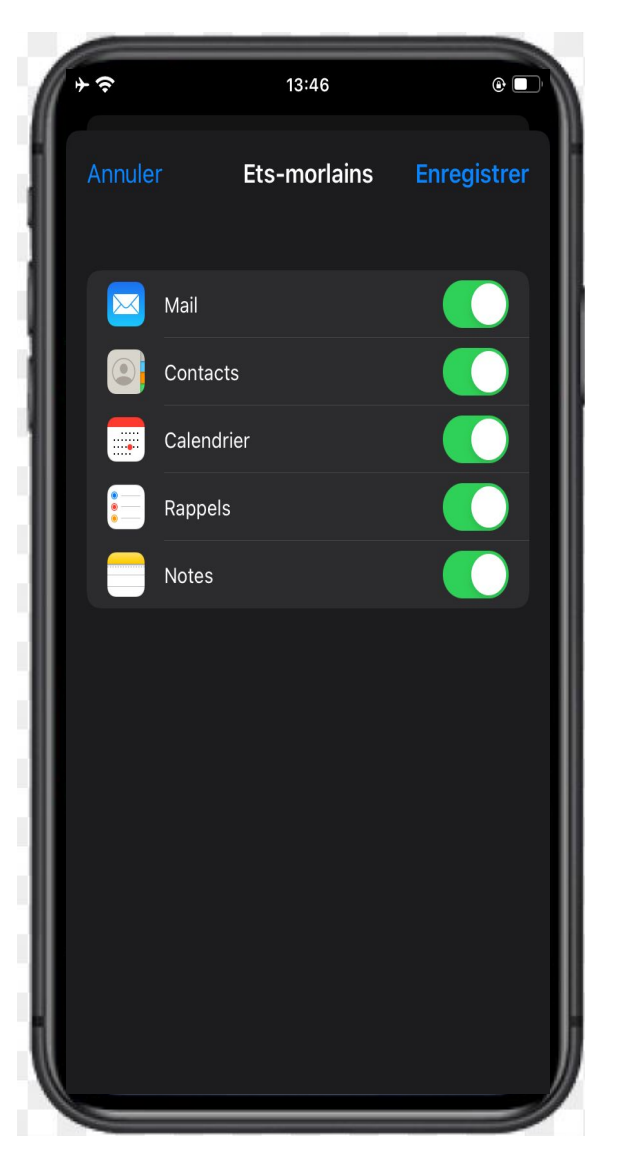

6<sup>e</sup> étape : Sélection des services

• Sélectionnez toutes les services afin de synchroniser vos calendriers, contacts, etc.

## **Félicitations** !

# Vous avez correctement configuré votre compte Mail sur iOS.

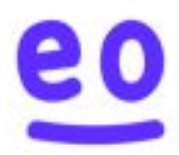